## Android 手機安裝 apk 程式說明

1. 開啟 Android 手機「設定」→「安全性」功能,找到《未知的來源》打勾

| <b>f</b>                      | -©⊫,,,∦ 94% 🔳 ⊤∓5:18 |
|-------------------------------|----------------------|
| ☰ 安全性                         | :                    |
| 裝置管理                          |                      |
| <b>裝置管理員</b><br>查看或停用裝置管理員    |                      |
| <b>未知的來源</b><br>允許安裝來源不明的應用程式 |                      |
| 憑證儲存空間                        |                      |
| <b>儲存類型</b><br>硬體支援           |                      |
| <b>信任的憑證</b><br>顯示信任的 CA 憑證   |                      |
| 使用者憑證<br>檢視及修改已儲存的憑證          |                      |
| 從 SD 卡安裝<br>從 SD 卡安裝憑證        |                      |
| <b>↔</b> □                    | 0                    |

- 2. 下載「亞洲大學.apk」之安裝檔,下載後會存放於手機中「Download」目錄 因手機廠牌及 Android 版本不同,所以有以下 2 種安裝 APP 方式:
  - a. 開啟手機「檔案管理員」功能,在「Download」目錄找到「亞洲大學.apk」

| 図 図 ¥ □<br>應用程式 ♥ | *<br>>           | ⊕.⊪<br>Q  | 87% 🛿 下年4:52 | <b>ヶ</b> □<br>檔案管 | 建員<br>8 24 网络粉本                  | "⊡" "i   87% ∎<br>Q  | 下年 <b>4:47</b> |           | <b>サチ</b> 〔<br>【管理員<br>概案 0 個資料本 | r قا %00 الب (<br>م | 下午5:03 |
|-------------------|------------------|-----------|--------------|-------------------|----------------------------------|----------------------|----------------|-----------|----------------------------------|---------------------|--------|
|                   |                  | <b>()</b> |              | 我的最愛              | 一内部儲存空間                          |                      |                | 我的最愛      | 内部儲存空間                           |                     |        |
| 郵件                | 日暦               | 地圖        | 主題           | /                 | Android                          |                      |                | /Download | 亞洲大學.apk<br>2021 年 11月 2 日. 调    | 6.23 MB             |        |
| 相片集               | ● ● ●<br>県醴      | Google    | Facebook     |                   | CardEmulator<br>2019 年 12月 25    | 1, 週二 二十…<br>日. 週三 上 |                |           |                                  |                     |        |
| 生產力               |                  |           |              |                   | DCIM<br>2021 年 10月 3 日           | 1,2二 工…              |                |           |                                  |                     |        |
|                   | <b>(</b> )<br>電話 | (=)<br>訊息 | POLARIS      |                   | <b>Download</b><br>2021 年 11月 2日 | 1, 週二 上午             |                |           |                                  |                     |        |
| $\bigcirc$        | <b>()</b>        |           | Office 5     |                   | ExtractedApks<br>2021 年 10月 18   | 日, 週一 下              |                |           |                                  |                     |        |
| 構築管理員             | Dr.eye           | VeuTube   | 500<br>500   |                   | <b>ftv</b><br>2020 年 12月 31      | 日, 週四 下              |                |           |                                  |                     |        |
| - <del>۱</del>    |                  |           | 新闻英氣家<br>O   |                   | GDTDOWNLOA                       | D                    |                |           | ← □                              | Ø                   |        |

## Android 手機安裝 apk 程式說明

b. 到 Google Play Store 搜尋「ASTRO」,安裝《文件管理器》,安裝後開啟「ASTRO」APP 程式,可在「下載」目錄找到「亞洲大學.apk」

| 0                                 | 🕕 😤 "dll 79% 🗎 下午10:33                   |           | 🕻 🖉 🌵 🦻            | 4 <b>0</b> ⊧ , <sub>d</sub>    74% | 上午8:56                                   |                                        | 0                            | .₄∥ 74% 🖬 上午8:56 |
|-----------------------------------|------------------------------------------|-----------|--------------------|------------------------------------|------------------------------------------|----------------------------------------|------------------------------|------------------|
| ÷                                 | ۹ :                                      |           | <u> ASTRO</u> 檔案管理 | ē員 Q                               | بې                                       | 内部共用儲存空<br><sup>免費:13.12 GB / 總計</sup> | 2間 V<br>: 24.70 GB           |                  |
| A                                 | 文件管理器的 ASTRO                             |           |                    | Download                           | 0 -                                      | - 4 111                                |                              |                  |
| ASTRO                             | App Annie Basics                         | <b>##</b> |                    | 1 項目                               | Q 4                                      |                                        |                              |                  |
| <b>4.4★</b><br>63萬 則評論            | 超過 <b>5000萬<br/>次 3+</b><br>下載次數 3 或以上 0 |           | 類別                 |                                    |                                          | 亞洲大學<br>6.29 MB 20                     | <b>apk</b><br>021年10月18日 08: | 37 上午            |
|                                   | 安裝                                       |           | ■■ 應用程式            | 🗖 圖像                               |                                          |                                        |                              |                  |
| 探索與留理<br>2,000 mmm 5,0<br>400 mmm |                                          |           | ▶ 視頻               | ₿ 音樂                               |                                          |                                        |                              |                  |
|                                   |                                          |           |                    |                                    |                                          |                                        |                              | e                |
| 關於這個應                             | 裏用程式 →                                   |           |                    | 口 :<br>作 》                         | +<br>◆<br><sup>†</sup><br><sup>†</sup> 理 |                                        | C→<br>文件                     | <b>☆</b><br>清理   |
| Ŷ                                 |                                          |           | ← (                | D 0                                |                                          | 4                                      | D                            | 0                |

3. 點選「亞洲大學.apk」檔案,選擇《程式安裝器》,點選《安裝》後隨即安裝完成

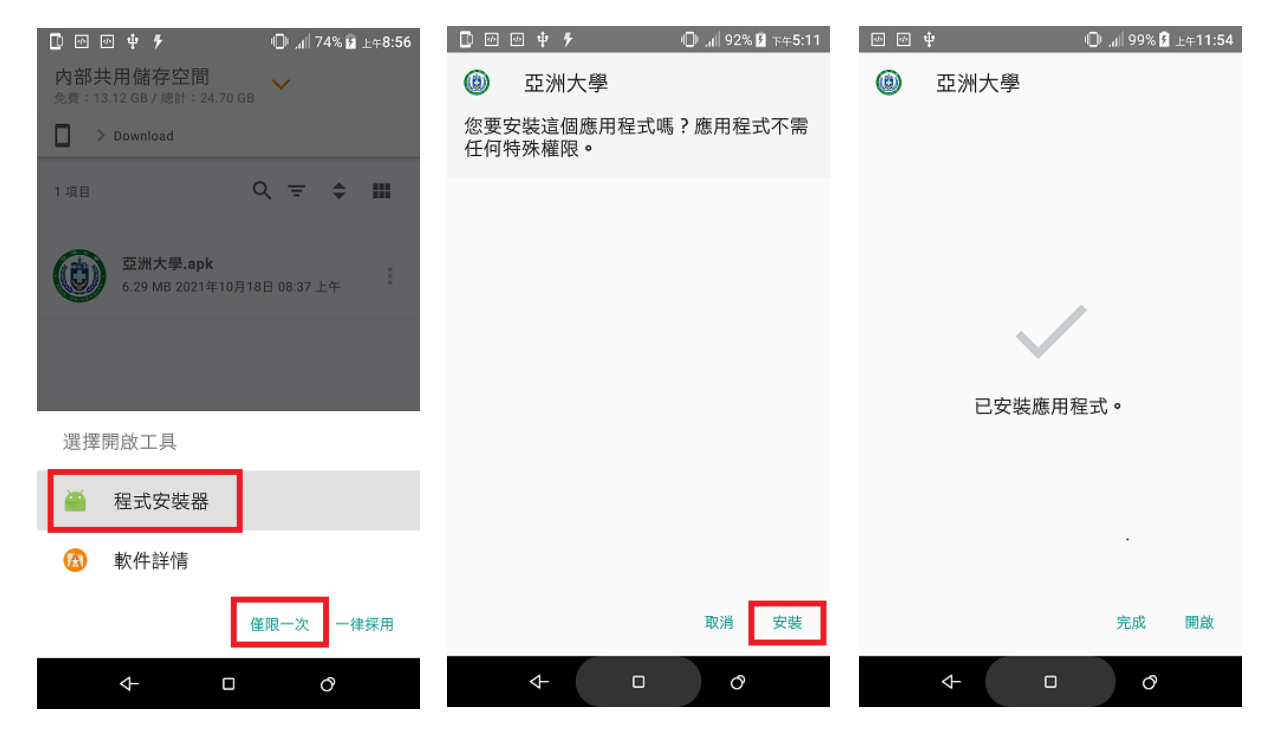

4. 安裝完成後,即可在手機桌面找到「亞洲大學」APP

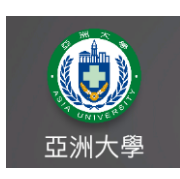